#### Federal 1040 Amend Instructions:

**NOTE**: If using **TurboTax on-line**, follow these instructions. If using **TurboTax CD/Download**, scroll down to the **TurboTax CD/Download** instructions.

# For TurboTax On-line Users:

1) To open your 2013 return, go to https://turbotax.intuit.com and sign in.

| TurboTax 🎸 | Get Started Products & Pricing                | He | lp Tools & Tips                                   | After You File Sign In          |  |
|------------|-----------------------------------------------|----|---------------------------------------------------|---------------------------------|--|
|            | Finish now and get your<br>biggest tax refund |    | Sign into Turb                                    | oTax<br>X                       |  |
| 62         | Rear refined                                  |    | Password Remember me                              |                                 |  |
|            |                                               |    | By clicking Sign In, you                          | agree to our License Agreement. |  |
|            |                                               |    | I forgot my user ID or p<br>New to TurboTax? Crea | assword.<br>Ite an account.     |  |

2) On My Tax Timeline screen, scroll down to Some Things You Can Do.

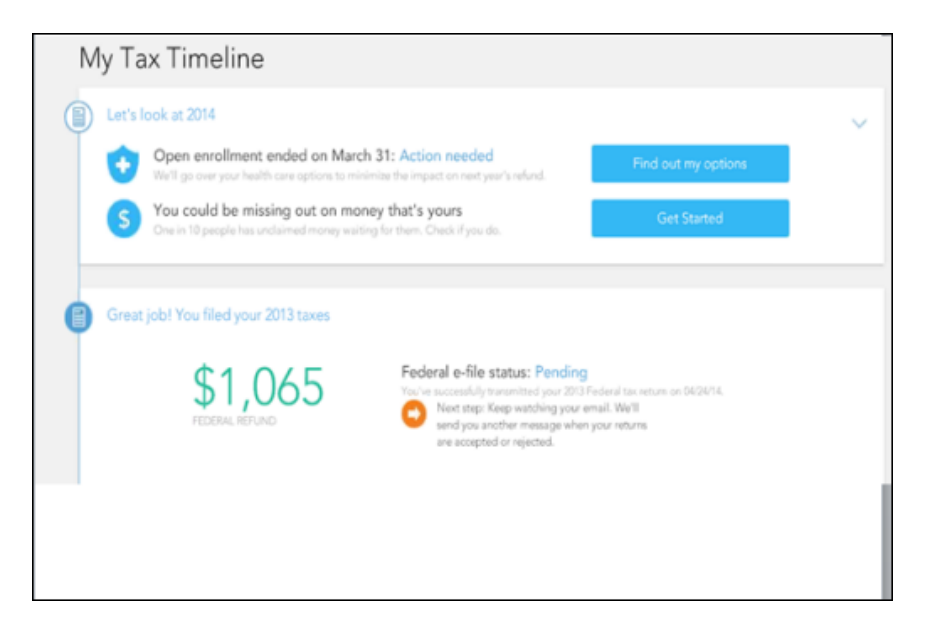

3) Under Some things you can do, select Amend (change) return.

| Add a state                 | Download .tax file         | Get order details   |
|-----------------------------|----------------------------|---------------------|
| Amend (change) return       | Print forms and worksheets | View My Money Tools |
| Download/print return (PDF) | Get tax data for FAFSA     |                     |

4) On the Are you sure you'd like to amend your return? screen, click the Amend (change) return button.

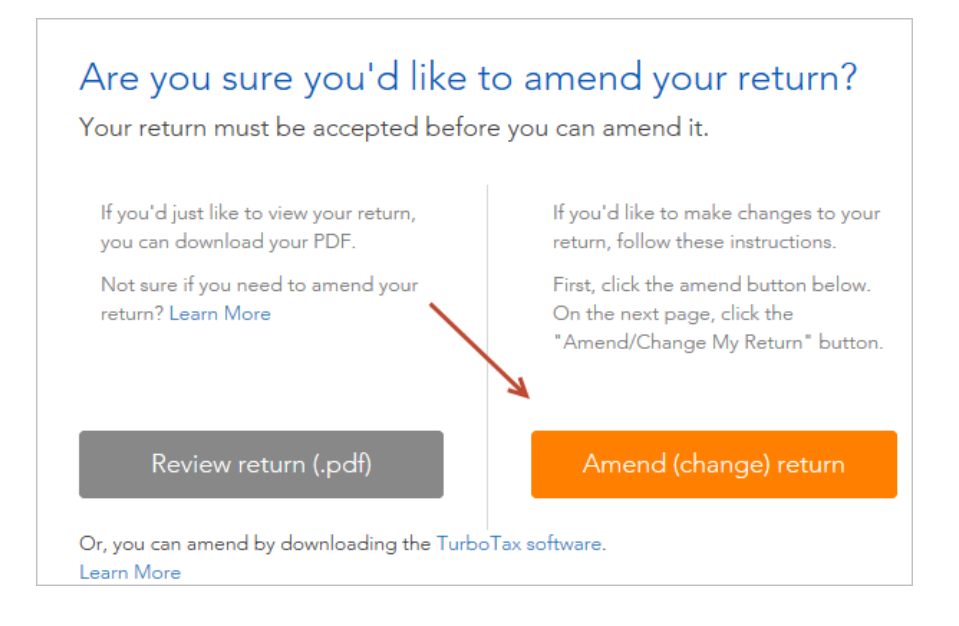

5) On the welcome back screen, click Amend (change) my return button.

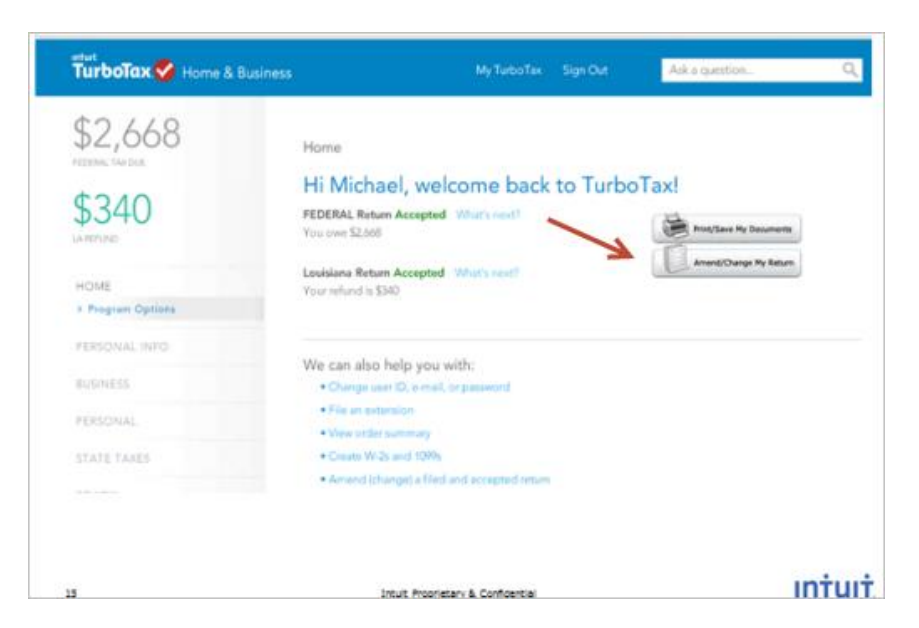

6) On-line users, scroll down to Start To Amend Your Return at the bottom of page 4.

# For TurboTax CD/Download users:

1) NOTE: You need to update your product. Go to **Online and click on Check for Update.** 

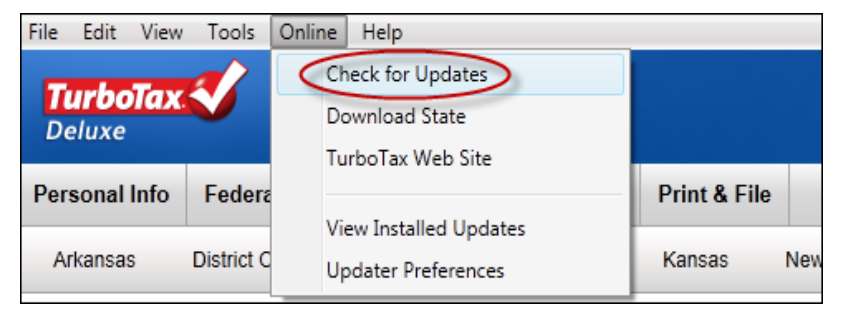

- 2) Open your return.
- 3) Go to **Federal Taxes** tab (if using the Home and Business Product, go to the **Personal** tab) and then select the **Other Tax Situations** tab.

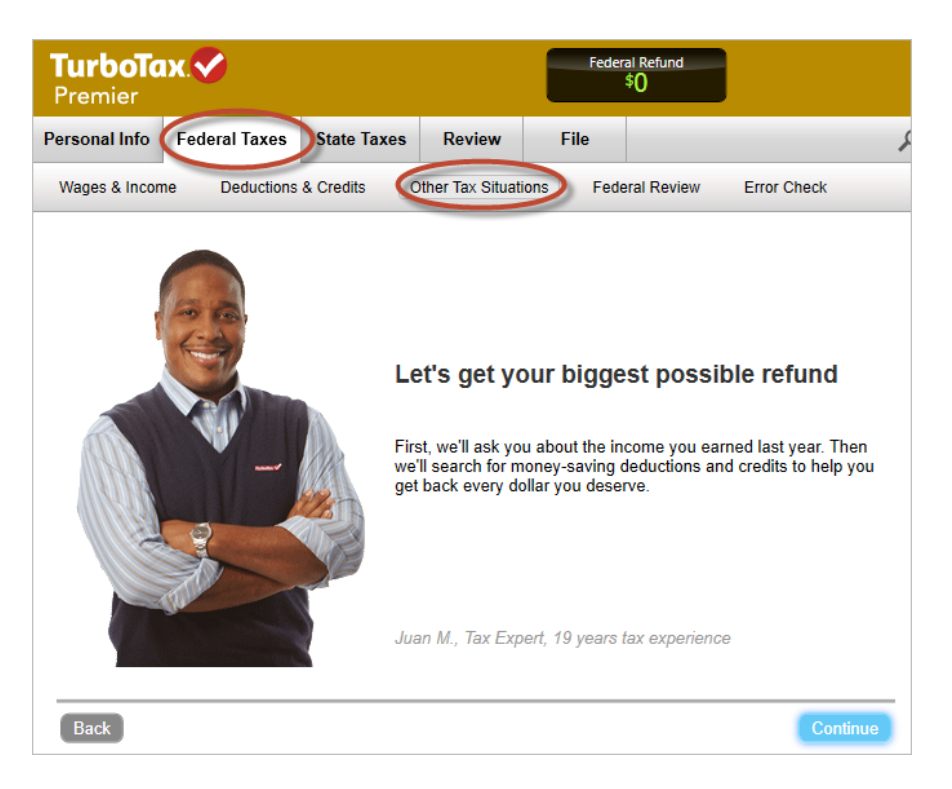

4) On the **Other Tax Situations** screen, scroll down to **Other Tax Forms** and click **Start** button next to **Amend a Return**.

| Other | Tax Situations                                           |       |
|-------|----------------------------------------------------------|-------|
| Harry | here are a few additional items that might apply to you. |       |
|       | Alternative Minimum Tax                                  |       |
|       | Alternative Minimum Tax (AMT) Learn More                 | Start |
| \$*   | Additional Tax Payments                                  |       |
|       | Underpayment Penalties Learn More                        | Start |
|       | Extra Tax on Early Retirement Withdrawals Learn More     | Start |
|       | Nanny and Household Employee Tax Learn More              | Start |
|       | Apply Refund to Next Year Learn More                     | Start |
|       | Other Return Info                                        |       |
|       | Identity Protection PIN Learn More                       | Start |
|       | Presidential Campaign Fund Learn More                    | Start |
| TAXES | Other Tax Forms                                          |       |
| <     | Amend a Return Learn More                                | Start |
|       | File an Extension Learn More                             | Start |
|       |                                                          |       |

### **Start to Amend Your Return:**

1) On the We'll Help you change (amend) your return screen, click Continue.

| Step 1:                                                                 | Step 2:                                                                  | Step 3:                                                                   |
|-------------------------------------------------------------------------|--------------------------------------------------------------------------|---------------------------------------------------------------------------|
| Get ready to amend                                                      | Start amending                                                           | Finish up and file                                                        |
| C                                                                       |                                                                          |                                                                           |
| We'll start by asking a<br>few questions about<br>your original return. | We'll help you add,<br>change or remove info for<br>your amended return. | We'll make sure you're<br>ready to print and mail<br>your amended return. |
| Note: Amended returns ca                                                | n't be e-filed. They need to be filed th                                 | le old-school                                                             |

2) On the Have You Already Filed This Return? screen, indicate Yes, I need to amend a return I already filed.

Also Indicate I need to amend my 2013 return, then click Continue.

| 4     | Yes, I need to amend a return I already filed.                                                                    |
|-------|----------------------------------------------------------------------------------------------------|
|       | No, I don't need to amend.                                                                                        |
| ell u | us a little more about your amend situation:                                                                      |
|       | I need to amend my 2013 return. Explain This                                                                      |
|       | I need to amend a 2012 or previous year return.                                                                   |
|       | I was contacted by TurboTax and told I may need to amend.                                                         |
|       | I was both contacted by TurboTax about amending AND I need to amend for some other reason.<br><u>See Examples</u> |
|       |                                                                                                    |

3) On the **What do you need to change on your return?** screen, scroll down to **Wages & Income** and click the Update button (See below).

|   | Personal Info        | Update |
|---|----------------------|--------|
| 1 | Wages & Income       | Update |
|   | Deductions & Credits | Update |
|   | Other Tax Situations | Update |
|   |                      |        |

4) On the How do you want to enter your income? Screen, click on I'll choose what I work on.

| Guide me                                                       | I'll explore on my own                                        |
|----------------------------------------------------------------|---------------------------------------------------------------|
| <ul> <li>Walks you through all income sections,</li></ul>      | <ul> <li>Choose specific types of income you want</li></ul>   |
| one at a time                                                  | to work on                                                    |
| <ul> <li>Best if you want us to take you through all</li></ul> | <ul> <li>Best if you know which situations apply to</li></ul> |
| situations                                                     | you                                                           |
| Walk me through everything                                     | I'll choose what I work on                                    |

5) On the **Your 2013 Income Summary** screen, scroll down to **Business Items** and click on the Update button next to **Business Income and Expenses (Sch C)**.

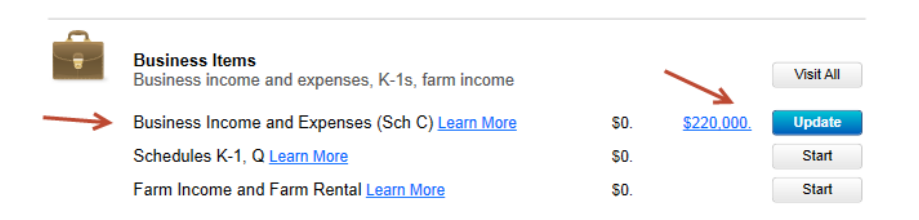

- 6) On the Business Income and Expenses screen, click Yes.
- 7) On the Maximize Your Personal and Business Deduction...." Screen, click No Thanks.

8) On the **Business Summary** screen, click the **Edit** button next to the business you will be changing.

| Business Summary                            |                               |                    |     |
|---------------------------------------------|-------------------------------|--------------------|-----|
| Select Edit to review or enter income and e | xpenses.                      |                    |     |
| Select Add Another Business to enter a n    | ew business not listed below. |                    | -   |
| Business                                    | Gross Income                  | Net Income         |     |
| manufacturing                               | 235,000.                      | 220,000. Edit Dele | ete |
| Net Business Income                         | 235,000.                      | 220,000.           |     |
| Add Another Business                        |                               |                    |     |

9) When the questions are answered, you will return to **Your 2013 Deductions & Credits** screen. Scroll down and click on **Done with Deductions.** 

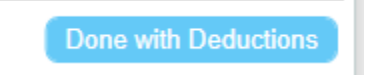

- 10) Continue to answer/verify various business screens.
- 11) When you reach **the Tell Us the Cost of Goods** screen, verify that the amount is correct for Labor Costs. If not correct, enter the right amount. Click **Continue.**

| Tell             | Us the Cost of Your Goods                                                                                                    |                                     |                                                                      |
|------------------|----------------------------------------------------------------------------------------------------|-------------------------------------|----------------------------------------------------------------------|
| man              | ufacturing                                                                                                    |                                     |                                                                      |
| Ent<br>Wh<br>the | er only the costs incurred to <b>make your product</b> . Costs<br>en you enter these costs here, you don't need to enter th<br>m again. | must be directly<br>em again elsewl | related to production or resale.<br>here unless we tell you to enter |
| We               | II ask for your other business expenses later.                                                                                          |                                     |                                                                      |
|                  | Cost of Purchases                                                                                                    | 20,000.                             |                                                                      |
|                  | Purchases Withdrawn for Personal Use                                                                                                    |                                     |                                                                      |
| $\rightarrow$    | Labor Costs                                                                                                    | 15,000.                             |                                                                      |
|                  | Materials and Supplies                                                                                                    |                                     |                                                                      |
|                  | Other Costs to Prepare for Sales                                                                                                    |                                     |                                                                      |
|                  |                                                                                                    |                                     |                                                                      |
|                  |                                                                                                    |                                     |                                                                      |
| Back             | 3                                                                                                    |                                     | Continue                                                             |

12) On the Business Expenses screen, click button next to All other expenses.

| Busines       | s Expenses                                                  |           |
|---------------|-------------------------------------------------------------|-----------|
| You can S     | start any of these business expenses that may apply to you. |           |
|               | Business Expenses                                           | Visit All |
|               | Cars ,trucks, and other vehicle expenses                    | Start     |
|               | Assets and depreciation                                     | Start     |
| $\rightarrow$ | All other expenses                                          | Start     |
|               | Home office expenses                                        | Start     |
|               |                                                             |           |
| Back          |                                                             | Continue  |

13) On the Enter Your Business Expenses screen, scroll down to Wages. Verify that the amount is correct. If not, re-enter the correct amount of wages. Click Continue.

|               | Meals & Entertainment: 50% Limit Explain This  |         | ] |          |
|---------------|------------------------------------------------|---------|---|----------|
|               | Meals & Entertainment: 100% Limit Explain This |         | ] |          |
|               | Utilities See Examples                         |         | ] |          |
| $\rightarrow$ | Wages>                                         | 15,000. | ] |          |
|               | Work Credits                                   |         | ] |          |
|               | Work Opportunity Credits Explain This          |         | ] |          |
|               |                                                |         |   |          |
| Back          |                                                |         |   | Continue |

**NOTE:** if both the labor costs and wages were correct on the original return, you do not need to amend this return.

14) Continue through the remaining business screens. When you reach the **Business Summary** screen, click **Done.** 

#### **Business Summary**

Select Edit to review or enter income and expenses.

Select Add Another Business to enter a new business not listed below.

| Business                                                                                                    | Gross Income                                       | Net Income          |
|----------------------------------------------------------------------------------------------------|----------------------------------------------------|---------------------|
| nanufacturing                                                                                                    | 235,000.                                           | 208,000. Edit Delet |
| Net Business Income                                                                                                | 235,000.                                           | 208,000.            |
|                                                                                                    |                                                    |                     |
| Add Another Business                                                                                               |                                                    |                     |
| Add Another Business Note: If you have multiple businesse Explain This                                             | es, you must enter each one separatel              | у.                  |
| Add Another Business<br>Note: If you have multiple businesse<br>Explain This<br>you have no other businesses, sele | es, you must enter each one separatel<br>ect Done. | y.                  |

15) If you are using the **TurboTax Online** product, scroll down the left side of the screen and click on **Tools**.

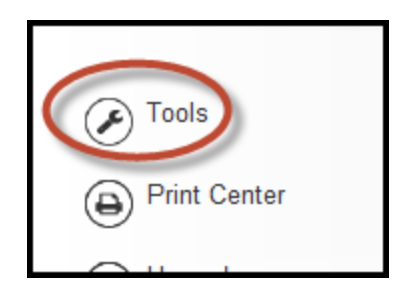

16) Then click on Topic List

| Тоо | ls Center         |
|-----|-------------------|
|     | Q<br>Topic Search |
|     | Topic List        |

17) If using the **TurboTax CD/Download** product, in the upper right hand corner of the screen, click on **Show Topic List** 

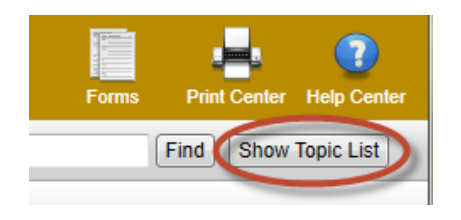

18) In the **Topic List**, scroll down to **Federal Taxes/ Prepare your Federal Tax Return/ Other Tax Situations/Your Other Tax Situations** and click on **Other Forms**.

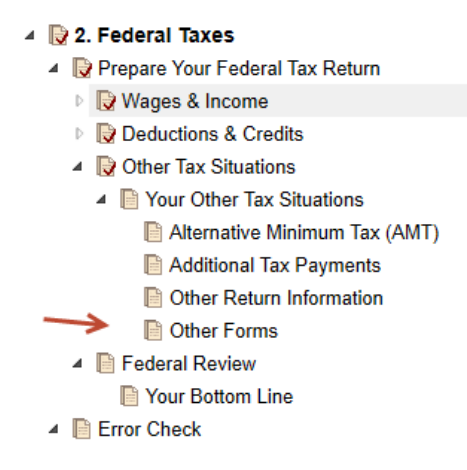

19) On the **Do you need to change anything else?** screen, scroll down and click **Done**.

20) On the next screen, verify or update your mailing address and then click Continue.

| Do you still receive your mail at this address? |
|-------------------------------------------------|
| 123 Maple Street<br>Anywhere, CA<br>92100       |
| Ø Yes                                           |
| © No                                            |
|                                                 |
|                                                 |
|                                                 |
|                                                 |
|                                                 |
| Back Continue                                   |
|                                                 |

21) On the Why did you need to amend your return? screen, enter "The original tax return had incorrect Schedule C labor costs and/or wages. This amended return shows the correct amounts." Then click Continue.

| Why did you need to amend your return?                                      |
|-----------------------------------------------------------------------------|
| Enter a brief description of why you needed to change your original return. |
|                                                                             |
|                                                                             |
|                                                                             |
|                                                                             |
|                                                                             |
|                                                                             |
|                                                                             |
| Back Continue                                                               |

- 22) On the 'Let's make sure your taxes are correct' screen, click Continue.
- 23) If you are using *TurboTax Desktop/CD Download*, you may see this **Let's make sure you're up to date** screen. Update the product if you haven't already.

If you have updated the product, click **Continue without Updating**.

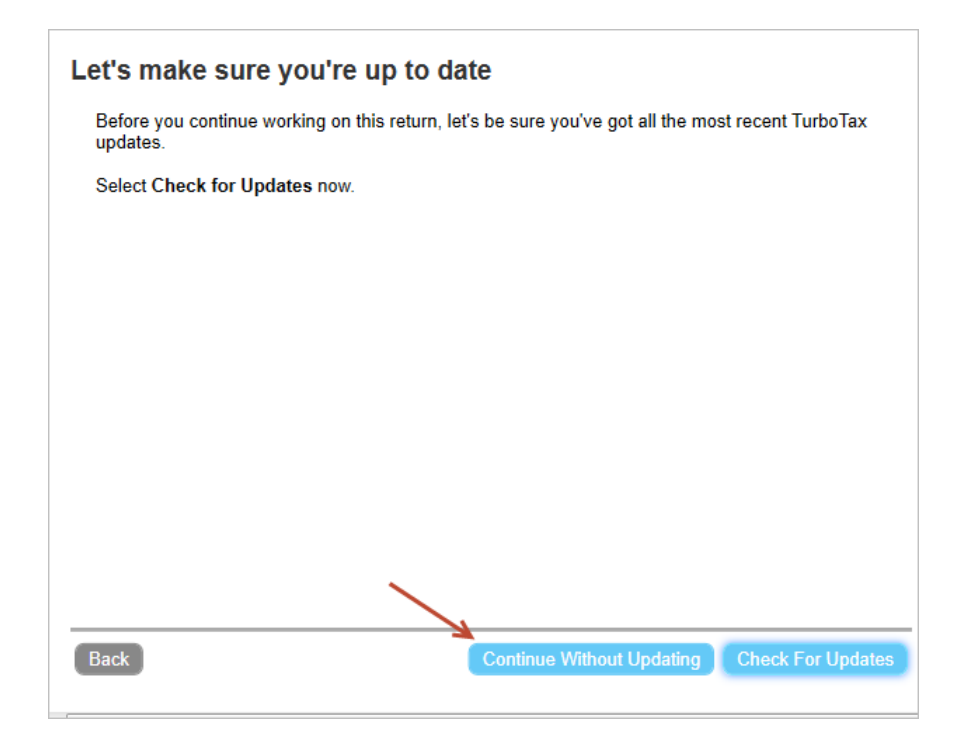

- 24) If you see a Let's Check These Entries screen or a Final Review Error Check Results screen, you may have errors to correct.
- 25) Also there may be additional questions to complete your federal amended return and your state return if it is impacted by your federal changes.

Depending on the screen, click on the **Check Entries** button or the **Fix Errors** button.

26) You may see a screen that tells you that you can't electronically file your amended tax return. Just click **Continue.** 

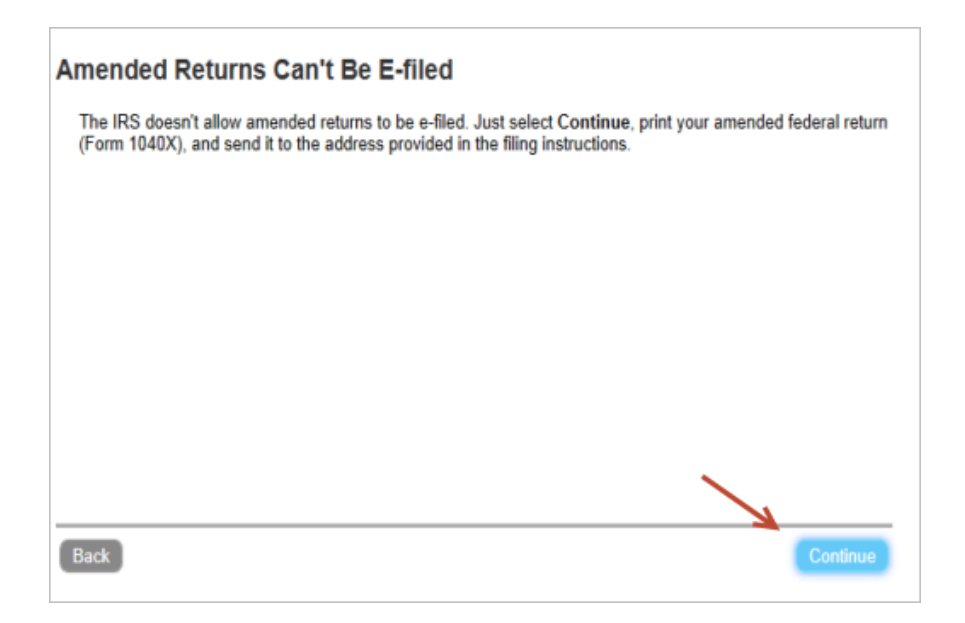

- 27) Once you have answered all the questions and cleared all errors:
  - a. If you see the Final Review Error Check Results screen, click on Continue with Errors or
  - b. If you see the Run Error Check Again screen, select Done.
- 28) You may now see a Your Amended Return Summary that shows the differences between your original 2013 federal return and your amended return. Click **Continue.**

Now it's time to print and mail your amended federal return.

Follow these steps:

1) On the You're Done! Print and Mail Your Returns screen, click Print Return.

| You're Done! Print and Mail Your Returns                                                                                                    |
|----------------------------------------------------------------------------------------------------|
| <ul> <li>Step 1: Print your amended return.</li> <li>Print Return Save Return</li> <li>Select Print Return to print out your amended return and filing instructions.</li> <li>We recommend selecting Save Return to save a copy of your amended return.</li> </ul>              |
| <ul> <li>Step 2: Mail your amended return.</li> <li>Check the filing instructions for mailing info and refund or payment amount.</li> <li>Expect your refund by check in 8-20 weeks, or include a check or money order for the balance due with your amended return.</li> </ul> |
| That's it! After you mail your amended returns, you'll be done.                                                                                                    |
| Be sure to print before you continue.                                                                                                    |
| Back Done                                                                                                    |

- 2) If you are using the *TurboTax CD/Download* product, you'll see this screen.
  - a. Choose All official forms required for filing
  - b. Check the box for 2013 Federal tax return and any state return you are amending
  - c. Uncheck the state box if you are not filing an amended return for that state.

| <ul> <li>Help</li> <li>What forms would you like to generate?</li> <li>All official forms required for filing</li> <li>Forms to review or keep for your records</li> <li>Tax Return Only</li> <li>Tax Return, key calculation worksheets</li> <li>Tax Return, all calculation worksheets</li> <li>Specific Forms</li> <li>Form Only</li> <li>Form and supporting statements</li> <li>No Active Form</li> </ul> |
|----------------------------------------------------------------------------------------------------|
|----------------------------------------------------------------------------------------------------|

3) Click Preview Print Copy button.

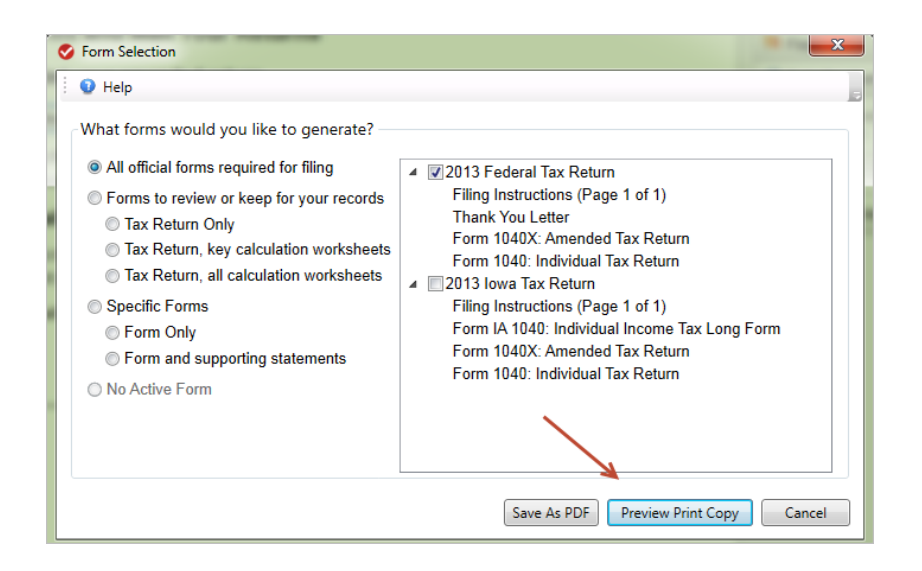

4) When you see the Preview Print copy of your return, select this **Printer** icon.

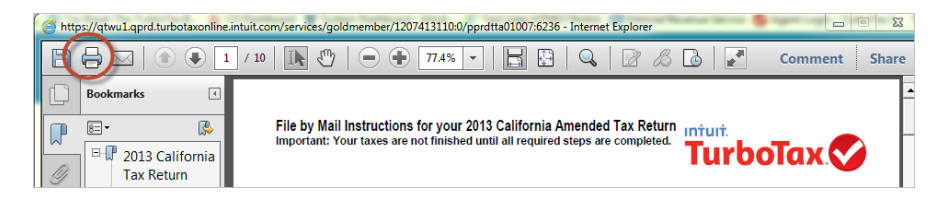

If using the *TurboTax CD/Download* product, select this **Printer** icon.

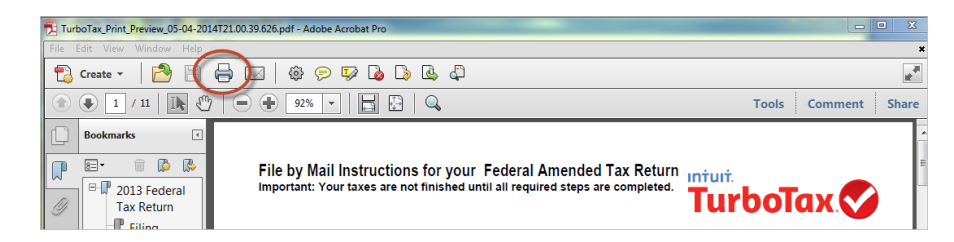

- The instruction letter will indicate any balance due that you need to pay or refund that you will receive.
- 6) The instructions will also tell you the address to mail your return.
- 7) Be sure to print out an extra copy to keep for your files.